# **Editing Ownership of Events**

Every event in 25Live has an owner. By default, the owner of the event is the first person to save it using the Tentative or Confirmed Event State.

#### Tip: Requesters and Ownership

A requestor who creates and submits a Draft event will not be the owner by default. The first 25Live user (usually a scheduler) who changes the Event State from Draft to Tentative or Confirmed is the owner.

Being the owner of an event gives you special permissions. As the owner, you can <u>edit the event</u> regardless of your user's security permissions. As an administrator or user with appropriate permissions, this feature can be useful when selectively controlling editing permissions to allow event requestors to still be able to edit their event until the event is approved/confirmed.

## Setting Up: Required Security Permissions

After confirmation, schedulers and/or administrators may wish to prevent requestors from further editing an event. So, they need permissions that will allow them to assign or take ownership.

| <sup>™</sup> 25Live                                                               | Group Adi                                                                                                    | ninistration ⑦ <u>Help</u> <b>=</b> More                      |
|-----------------------------------------------------------------------------------|----------------------------------------------------------------------------------------------------|---------------------------------------------------------------|
| Group Administratic<br>Search by Group<br>Enter Keyword                           | Find Group By Contact     Search for a Contact     Copy                                                                      | Jelete Configure                                              |
| Viewing 30 of 30 groups (2 selected)                                              |                                                                                                    | Members                                                       |
| Select or Deselect All Except Sys Admin Group                                     | Select One or More Groups                                                                                                    | Event Form Presentation<br>Default Security                   |
| Group Name                                                                        | Description                                                                                                    | Event Security                                                |
| <ul> <li>Administrator - Functional</li> <li>Administrator - Publisher</li> </ul> | Copy of the Administrator - System (-1) group without override or cabinet/folder delete rights. No X25 admin rights.         | Location Security<br>Organization Security<br>Report Security |
| Administrator - South Campus                                                      | No override or cabinet/folder delete rights. Full access to south campus objects.                                            | Resource Security<br>Email Notification                       |
| Administrator - System (-1)                                                       | Full control and overrides on everything.                                                                                    | Categories<br>System Tags                                     |
| Approver - Athletics                                                              | Based on Template - Scheduling - Advanced. Full control over athletic events, advanced search functionality, Reports Access, | sł Searches                                                   |
| Image:                                                                            | Select the group(s) to grant permission to, then tap Configure > Event Security.                                             |                                                               |

In the Series25 Group Administration tool, select the group(s) you want to grant permissions to in the main view. Use the **Configure...** button to select **Security**.

In the Configure Security... view, make sure the following setting is toggled to Yes:

Administrative: 8.0 Set Event Object Security

| -                                 |                        |                                              | _                                                                            |                                                            |                            |
|-----------------------------------|------------------------|----------------------------------------------|------------------------------------------------------------------------------|------------------------------------------------------------|----------------------------|
| → by OR:                          | Select Event Search    | ~                                            |                                                                              | 1 Selected Eve                                             | ent 🌱                      |
|                                   |                        | ×                                            |                                                                              |                                                            |                            |
| Select All                        |                        | × •                                          |                                                                              |                                                            |                            |
|                                   | Eve                    | nt Navigation                                |                                                                              |                                                            |                            |
| d)                                |                        |                                              |                                                                              |                                                            |                            |
| r                                 |                        |                                              |                                                                              |                                                            |                            |
| i                                 |                        |                                              |                                                                              |                                                            |                            |
|                                   |                        |                                              |                                                                              |                                                            |                            |
|                                   |                        |                                              |                                                                              |                                                            |                            |
| ns for 1Selected I                | Event A                |                                              |                                                                              |                                                            |                            |
| ns for 1Selected I                | Event A                |                                              |                                                                              | Save                                                       |                            |
| ns for 1Selected I<br>Group Name  | Event 🔨                | Edit, Delete, Copy<br>Select All             | Edit<br>Select All                                                           | Save Cancel<br>View Only<br>Select All                     | Not Visible<br>Select All  |
| ns for 1 Selected I<br>Group Name | Event A                | Edit, Delete, Copy<br>Select All             | Edit<br>Select All                                                           | Save Cancel<br>View Only<br>Select All                     | Not Visible<br>Select All  |
|                                   | • by OR:<br>Select All | by OR: Select Event Search  Select All  Ever | by OR: Select Event Search     ×      Select All     ×      Event Navigation | by OR: Select Event Search<br>Select All  Event Navigation | by OR: Select Event Search |

In some instances, you may also need to grant full <u>Object Level Security permissions for the event</u> in Group Administration.

- In Group Administration, select the group(s) and click Configure... Event Security
- Locate and select the event
- Set the Object Security to Edit, Delete, Copy
- Save

### How To Edit Ownership of an Event

# 1. Find and/or Use the Link to Access the Event

Use the Search to find the event you want to edit ownership of, then tap or click the link to view the Event Details.

#### 2. Open the More Actions Display

| 25Live E                                                                           | e Event 🏠   |          | Confirmed |           | 2025-AAHLAI | Mon Dec 09 8:00 am - 5:00 pm | SC 108 C     |
|------------------------------------------------------------------------------------|-------------|----------|-----------|-----------|-------------|------------------------------|--------------|
| Details                                                                            | Occurrences | Calendar | Schedule  | Task List | Pricing     | Audit Trail                  | More Actions |
| Image: Open the More Actions display by tapping or clicking on the expansion link. |             |          |           |           |             |                              |              |

#### Copyright CollegeNET, Page 2

This content is intended only for licenced CollegeNET Series25 customers. Unauthorized use is prohibited.

Use the More Actions link to expand all of the options available for the event.

3. Use the Edit Ownership Link

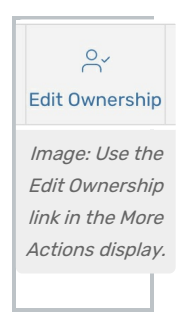

The Edit Ownership link in the options will open an expanded display with options to:

| E.                                                             |                      |                    |               | entre dependente Ec | O dit Ownership |   |  |  |
|----------------------------------------------------------------|----------------------|--------------------|---------------|---------------------|-----------------|---|--|--|
| Edit Own                                                       | ership of this Event |                    |               |                     |                 | × |  |  |
|                                                                |                      | Mozart, Wolfgang 😭 | ~             | Assign Owner        |                 |   |  |  |
|                                                                | or                   |                    |               |                     |                 |   |  |  |
|                                                                |                      | Т                  | ake Ownership |                     |                 |   |  |  |
| Image: The Edit Ownership link expands for additional options. |                      |                    |               |                     |                 |   |  |  |

- Search for and select a contact, then use the Assign Owner button to grant ownership to the contact
- Use the Take Ownership button to change the event owner to your contact with editing rights